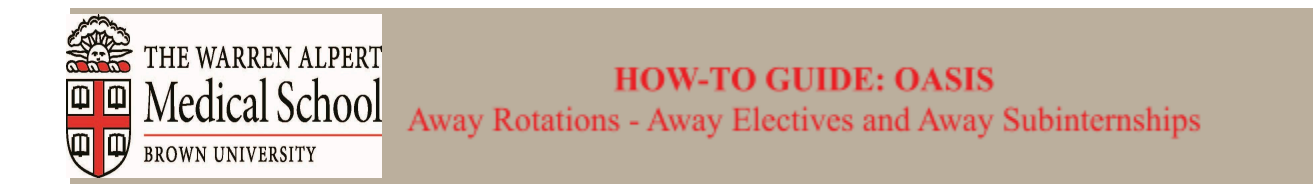

# **OASIS Login Instructions:**

- Go to OASIS url: oasis.med.brown.edu
- Authentication Required: Enter your Brown credentials (Brown username & password)

# **Authentication Required**

| Enter your Brown credentials |                              |
|------------------------------|------------------------------|
| Username                     | You have asked to log in to: |
| jcarberr                     |                              |
| Password                     |                              |
| ••••••                       | BROWN                        |
| Log In                       | oasis.med.brown.edu          |
|                              |                              |

Brown University | Login Help | myAccount | New Users: Activate your account now

Forgot your password? Faculty/Staff/Student or Alumni & Friends

#### Add the Course:

- Select 'Away Rotation' department Select 'all' from 'Optional Search Criteria'.
- Click on 'Search'.
- Locate the desired course and click 'Add'.
  - Away Rotation-7000 Away Elective 1 **OR** Away Rotation-7600 Away Subinternship 1

| BROWN<br>Alpert Medical School OASIS               |                           |                                   |           |               |
|----------------------------------------------------|---------------------------|-----------------------------------|-----------|---------------|
| Schedule Course                                    | Catalog Add Cou           | urse Degree Progress <del>-</del> | Account 👻 | Reselect Year |
| me / Student / Add Cour                            | 5e                        |                                   |           |               |
| iged in as Test Record. <u>Retu</u>                | rn to normal user account | <u>Change student</u>             |           |               |
| Search Course C                                    | atalog - 2024-2           | 2025                              |           |               |
| Select Department(                                 | s) to Search              |                                   |           |               |
| All Departments<br>Anesthesiology<br>Away Rotation | ·                         |                                   |           |               |
| Dermatology<br>Emergency Medicine                  | •                         |                                   |           |               |
| Optional Search Criteria Add New                   |                           |                                   |           |               |
| ind courses that mat                               | ch all 🔻 of the fol       | lowing:                           |           |               |
| Delete Select Search                               | Field                     |                                   |           |               |
|                                                    |                           | Search                            |           |               |
| Course No.                                         | Department                | Course Name                       | Locations | Actions       |
| Away Rotation-7000                                 | Away Rotation             | Away Elective 1                   | Various   | <u>Add</u>    |
|                                                    |                           |                                   |           |               |

#### Add yourself to the Waitlist:

- Start dates are monthly for a 4 week duration each. We understand that these dates/durations can vary.
- Select the start date closest to your requested time period.
- Submit your requested end date in the next step on the non-standard course form.

Availability for Away Rotation-7000: Away Rotation: Away

• Dates will be reviewed in the approval process.

| Elective 1              |       |         |                 |          |      |         |             |
|-------------------------|-------|---------|-----------------|----------|------|---------|-------------|
|                         |       |         | Location        | Auth.    |      | Med4    |             |
| Dates                   | Weeks | Credits | See Description | Required | Max. | Waiting | Add         |
| 04/29/2024 - 05/24/2024 | 4     | 4       | Various         | No       | 150  | 0       | <u>Wait</u> |
| 05/27/2024 - 06/21/2024 | 4     | 4       | Various         | No       | 150  | 0       | <u>Wait</u> |
| 06/24/2024 - 07/19/2024 | 4     | 4       | Various         | No       | 150  | 0       | <u>Wait</u> |
| 07/29/2024 - 08/23/2024 | 4     | 4       | Various         | No       | 150  | 0       | <u>Wait</u> |
| 08/26/2024 - 09/20/2024 | 4     | 4       | Various         | No       | 150  | 0       | <u>Wait</u> |
| 09/23/2024 - 10/18/2024 | 4     | 4       | Various         | No       | 150  | 0       | <u>Wait</u> |
| 10/28/2024 - 11/22/2024 | 4     | 4       | Various         | No       | 150  | 0       | <u>Wait</u> |
| 11/25/2024 - 12/20/2024 | 4     | 4       | Various         | No       | 150  | 0       | <u>Wait</u> |
| 01/01/2025 - 01/24/2025 | 4     | 4       | Various         | No       | 150  | 0       | <u>Wait</u> |
| 01/27/2025 - 02/21/2025 | 4     | 4       | Various         | No       | 150  | 0       | <u>Wait</u> |
| 02/24/2025 - 03/21/2025 | 4     | 4       | Various         | No       | 150  | 0       | <u>Wait</u> |
| 03/24/2025 - 04/18/2025 | 4     | 4       | Various         | No       | 150  | 0       | <u>Wait</u> |

#### Use the "Return to your Schedule" link:

• Navigate to the student schedule to complete the non-standard form.

#### Away Rotation-7000: Away Rotation: Away Elective 1

You have been added to the waiting list for this course and it is represented as such on your schedule. You may now enter data into the Away Elective Form on your schedule by clicking the "Away Elective" link.

You man return to your schedule r add another course

#### **REQUIRED: Complete Non-Standard Course Form:**

- Go to your waitlisted course. The row highlighted in green indicates that the course is waiting to be approved.
- Click on the 'Away Elective Info' link. This opens the non-standard course form.

#### Submission of the Non-Standard Course Form:

Student Affairs.:

- Update the required fields on the form to complete the Away Rotation course submission process:
  - **Update** the required Host Institution fields please follow the example format below:
    - Host Institution Away Rotation Title: Orthopedic Surgery
    - Host Institution Away Rotation Course ID or Number: Ortho-3000
    - Start Date (list alternative dates if they vary from AMS dates): 04/29/2024
    - End Date (list alternative dates if they vary from AMS dates): 05/17/2024
    - Credits Requested: 3
    - **Total Weeks Requested:** 3
    - Host Institution Name: Harvard Medical School
    - City, State: Boston, Massachusetts
    - Host Institution Contact Name: 'Contact Name'
    - Host Institution Contact Email: contactname@harvard.edu

| Away Elective In<br>2024-2025 : Away<br>Away Elective info                                                                                                    | 1formation<br>Rotation-7000 - Away Elective 1<br>rmation for Test Record | <u>Close</u> |
|----------------------------------------------------------------------------------------------------|--------------------------------------------------------------------------|--------------|
| Eligibility: Only 4th year<br>students are eligible to<br>apply for away rotation(s).:                                                                                                    |                                                                          |              |
| Students can participate in<br>a maximum of three 4-<br>week away rotations.<br>Scheduling more than 12<br>weeks away requires<br>permission from the Senior<br>Associate Dean of Medical<br>Education.: |                                                                          |              |
| Enrollment: To receive<br>credit, students must be<br>approved and registered in<br>Oasis at least 30 days prior<br>to the rotation start date.<br>No retroactive credit will be<br>granted.:            |                                                                          |              |
| Host Institution Away<br>Rotation Title:                                                                                                    |                                                                          | ٦            |
| Host Institution Away<br>Rotation Course ID or<br>Number (Ex. Ortho-<br>3000):                                                                                                    |                                                                          |              |
| Start Date:                                                                                                    | MM/DD/YYYY                                                               |              |
| End Date:                                                                                                    | MM/DD/YYYY                                                               |              |
| Credits requested:                                                                                                    |                                                                          |              |
| Total weeks requested:                                                                                                    |                                                                          |              |
| Host Institution Name:                                                                                                    |                                                                          |              |
| City, State:                                                                                                    |                                                                          |              |
| Host Institution Contact<br>Name:                                                                                                    |                                                                          |              |
| Host Institution Contact<br>Email:                                                                                                    |                                                                          |              |
| AMS Records and<br>Registration will drop any<br>conflicting courses on your<br>schedule once your away<br>rotation has been approved<br>by the Associate Dean for                                       |                                                                          |              |

- Submit your offer letter:
  - Click on 'Add Files' to attach the offer letter.
  - Click on 'Upload' to save the offer letter in OASIS.
  - Click 'Save'.

| 1) Upload your signed,<br>official offer letter. 2)<br>After your away rotation<br>has started, upload your<br>preceptor name and<br>email address.: | offer information.pdf (Delete)  Add files  Clear all  Clear all |
|----------------------------------------------------------------------------------------------------|-----------------------------------------------------------------|
| Additional comments:                                                                                                    |                                                                 |
| Contact Email: ams-<br>records@brown.edu:                                                                                                    |                                                                 |
|                                                                                                    | Save                                                            |

• This returns you to your schedule. Here you will see the initial date range selected in the green wait status row, and the dates entered in the non-standard course form circled below.

| 04/29/2024 -<br>05/24/2024         | <u>Away Rotation-7000: Away Rotation</u><br><u>Away Elective 1</u><br>CRN:<br>Term: | Various | 4 / 4 | Waiting | <u>Drop</u>  <br><u>Away Elective</u><br>Info |
|------------------------------------|-------------------------------------------------------------------------------------|---------|-------|---------|-----------------------------------------------|
| <u>View</u> 04/29/202<br>05/17/202 | 4- Orthopedic Surgery                                                               |         |       |         | Ortho-<br>3000                                |

- AMS Records receives notifications that you are added to the waitlist once the required non-standard course form information is updated.
- Submission of <u>both the addition to the waitlist and fulfillment of the non-standard course form</u> must be completed in order to initiate the approval process of schedule, credits, and weeks review.
  - If this is for Away Rotation 7600 Away Subinternship 1, AMS Records will send and obtain the completed External Subinternship Checklist from the host institution. This checklist is to ensure that the away rotation meets AMS' subinternship requirements.
- AMS Records will send outreach with any questions to you, prior to the Associate Dean for Student Affairs' review.

# Final Steps in Approval Process:

- The Away Rotation request is reviewed for approval in OASIS by the Associate Dean for Student Affairs.
- Continue to check your schedule in OASIS during approval process
- The course is approved when you are no longer in the Waitlist status (*screenshot below*)

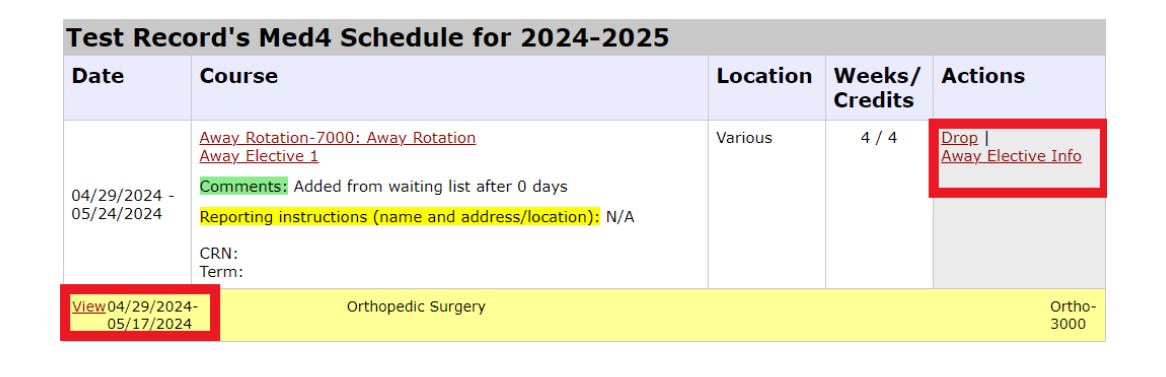

**Post Approval:** 

Upload your preceptor name and email address into the OASIS non-standard course form in PDF format, after your course has been approved and the away rotation has started and click 'Save'. Note: Some host institutions do not complete outside evaluations. AMS Records keeps a running list of these institutions and will not assign a preceptor if the host institution is on our list. We will notify you if this is the case. After completion of the away rotation, it is the student's responsibility to contact the host institution to request their evaluation be sent to ams-records@brown.edu. We will input the evaluation information into OASIS.

| 1) Upload your signed,<br>official offer letter. 2)<br>After your away rotation<br>has started, upload your<br>preceptor name and<br>email address.: | offer information.pdf (Delete) precptor information.pdf (Delete)  Add files  Clear all  Clear all |
|----------------------------------------------------------------------------------------------------|---------------------------------------------------------------------------------------------------|
| Additional comments:                                                                                                    |                                                                                                   |
| Contact Email: ams-<br>records@brown.edu:                                                                                                    |                                                                                                   |
|                                                                                                    | Save                                                                                              |

# FAQs

# What if I can't find the exact dates that I would like to take the Away Rotation?

Select the start date closest to your time. Note that these Away Rotations must begin on a Monday. The Non-Standard Course form will allow you to request the end date, if it differs from the 'Add' end date. Away Rotations should not start during a vacation week.

# Why am I adding myself to Away Rotation-7000 – Away Elective 1 or Away Rotation-7600 – Away Subinternship 1 if this is my 2nd or 3rd away rotation?

AMS Records & Registration will update your OASIS registration to reflect the correct course registration and order of Away Rotation registrations once it is approved by the Senior Associate Dean for Medical Education.

# What if I need to add OR drop the Away Rotation course within 30 days of the start date?

Away Rotations are restricted to the 30 day add/drop period. Submit the <u>Late add/drop request form</u>. This starts the process to request special permission from the Senior Associate Dean for Medical Education which is required.

### I uploaded my preceptor information and do not see them assigned to complete my evaluation?

Some host institutions do not complete outside evaluations. AMS Records keeps a running list of these institutions and will not assign a preceptor if the host institution is on our list. In this case, the host institution will send their own evaluation that we will input into OASIS. **Note:** After completion of the away rotation it is the student responsibility to contact the host institution to request their evaluation be sent to ams-records@brown.edu.

# What is the AMS Away Rotation policy?

- <u>Registration</u>: AMS Records & Registration will **drop any conflicting courses** on your schedule once your away rotation has been approved by the Associate Dean for Student Affairs.
- Away rotations cannot be taken concurrently with any other course.
- To receive credit for the away rotation, students must be registered in OASIS at least 30 days prior to the start date of the rotation. <u>Retroactive adding of away rotations is not permitted.</u>
- Students may drop the course, without prior approval, up to 30 days before the course start date.
- Med 4 students can be approved for a maximum of 3 away rotations without special permission from the Senior Associate Dean for Medical Education.